## Gesichter scharf aufnehmen (Gesichtserkennung AE/AF)

"AE/AF GESICHTSERKG." passt das erkannte Gesicht mithilfe eines geeigneten Fokus und entsprechender Helligkeit automatisch an.

## HINWEIS : -

Drücken Sie die Tasten UP/< oder DOWN/>, um den Cursor auszuwählen bzw. ihn nach oben/links oder nach unten/rechts zu bewegen.

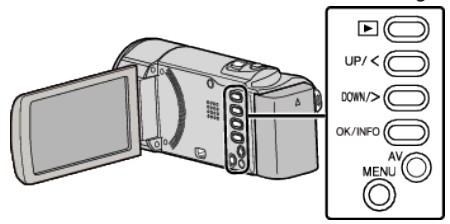

1 Drücken Sie MENU.

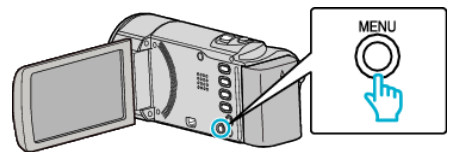

2 Wählen Sie "AE/AF GESICHTSERKG." und drücken Sie OK.

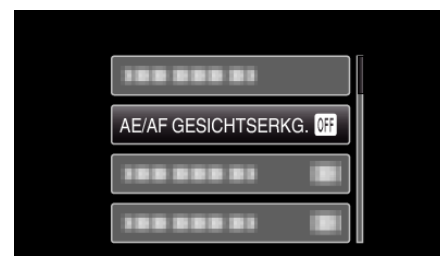

3 Wählen Sie "EIN" und drücken Sie OK.

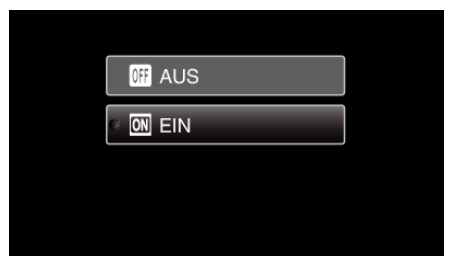

4 Richten Sie die Kamera auf die Motivperson.

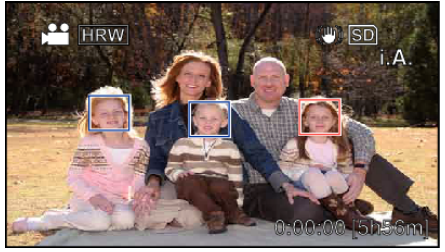

- Um das Gesicht der Person herum erscheint ein Rahmen, und Fokus und Helligkeit werden automatisch angepasst.
- Werden mehrere Gesichter erkannt, wird das Gesicht fokussiert, das sich am nächsten an der Kamera befindet.
- **5** Starten Sie die Aufnahme.

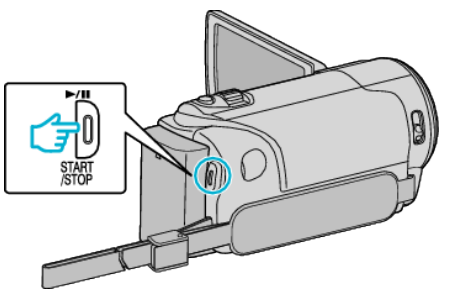

## VORSICHT : -

- Wenn "AE/AF GESICHTSERKG." auf "EIN" eingestellt wird, ändern sich die folgenden Einstellungen.
  - Wählen Sie für "SZENE WÄHLEN" die Option "SPOTLICHT", wird auf "AUS" umgeschaltet.
  - Wählen Sie für "FOCUS" die Option "MANUELL", wird auf "AUTO" umgeschaltet.
- Wählen Sie für "GEGENLICHTKOMP." die Option "EIN", wird auf "AUS" umgeschaltet.
- Wenn folgende Einstellungen vorgenommen werden, wird "AE/AF GESICHTSERKG." auf "AUS" geschaltet.
   Wenn Sie für "SZENE WÄHLEN" die Option "SPOTLICHT" gewählt
- haben Worn Sie für FOCUS" die Option MANUELL" gewählt behan
- Wenn Sie für "FOCUS" die Option "MANUELL" gewählt haben
- Wenn Sie für "GEGENLICHTKOMP." die Option "EIN" gewählt haben HINWEIS :
- Die Kamera kann bis zu 16 Gesichter erkennen.
- Einige Gesichter werden gegebenenfalls nicht erkannt. Dies ist von der Aufnahmeumgebung abhängig.
- Sind Sie mit dem Ergebnis nicht zufrieden, wählen Sie f
  ür "AE/AF GESICHTSERKG." die Option "AUS".